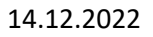

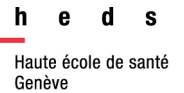

# Demander des documents depuis swisscovery|HES-SO

Cette marche à suivre vous explique comment réserver **des documents** ou faire venir des documents depuis d'autres bibliothèques sur <u>swisscovery[HES-SO</u>. Il est impossible de demander des ressources électroniques par ces options.

Si vous souhaitez demander <u>des revues ou articles</u>, merci de vous adresser directement par courriel au Centre de documentation.

Si vous avez besoin de renseignements sur l'aide ou astuces de recherche dans swisscovery|HES-SO, vous pouvez vous référer au <u>guide d'utilisation</u>.

Pour demander des documents, vous devez vous inscrire : <u>https://www.hesge.ch/heds/inscription-swisscovery</u>

### Connexion à swisscovery|HES-SO

Avant de pouvoir accéder aux options de demande disponibles, vous devez vous connecter à votre compte swisscovery.

- 1. Rendez-vous sur swisscovery|HES-SO
- 2. Cliquez sur S'identifier en haut à droite

|--|

3. Cliquez sur SWITCH edu-ID et connectez-vous avec vos identifiants

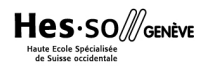

### Tarifs

La commande de documents peut engendrer des frais. Pour connaître les tarifs, référez-vous aux <u>Directives swisscovery HES-SO HEdS Genève</u> ou contacter directement le Centre de documentation: <u>centredoc.heds@hesge.ch</u> pour plus d'informations.

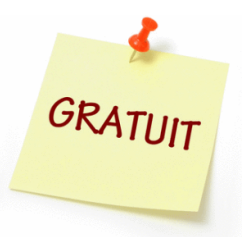

**Pour les membres de la communauté HES-SO Genève :** gratuité des services de commandes de documents, à condition que le <u>lieu de retrait soit</u> <u>dans une bibliothèque HES-SO Genève</u>

### Profils de recherche

Sur swisscovery HES-SO, vous avez la possibilité de choisir entre trois profils de recherche :

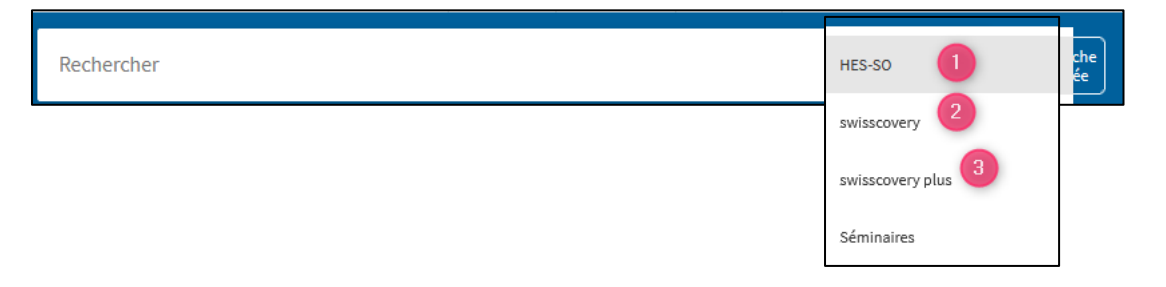

Le profil de recherche utilisé vous permet d'avoir des possibilités de demandes différentes, en fonction des bibliothèques possédant le document dans leurs collections.

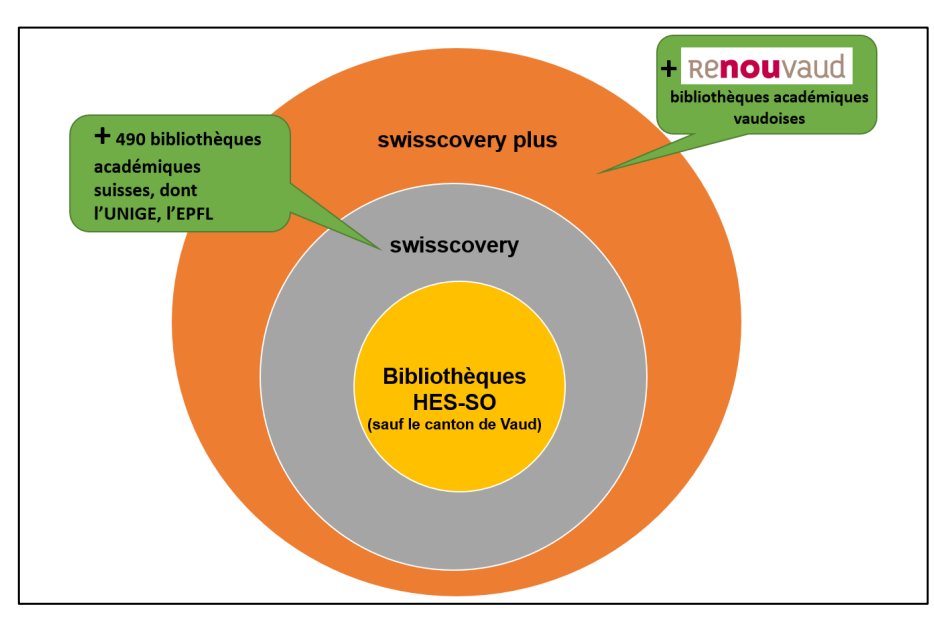

### 3 hiérarchies de recherche existent :

### Accès aux documents

Si un livre/document que vous recherchez n'est pas disponible à la HEdS-Genève.

### Vous pouvez....

- → Soit aller directement dans une bibliothèque qui possède le livre (voir parties Retrait sur place)
- → Soit faire une demande de livraison d'un document pour le retirer à la HEdS-Genève ou dans une autre bibliothèque (voir partie *Livraison de documents entre les bibliothèques*)

### Retrait sur place (= mise de côté)

Vous pouvez demander un retrait sur place (=une mise de côté) de documents directement à la bibliothèque qui les possède.

Attention : cette option signifie que vous devrez <u>physiquement</u> vous déplacer dans cette bibliothèque !

Vous pouvez aussi uniquement vous déplacer dans la bibliothèque sans faire de demande de retrait sur place.

- 1. Lancez votre recherche selon le profil de recherche voulu (voir section correspondante ci-dessus)
- 2. Cliquez sur le titre du document.

| Psychotherspies<br>comparedies<br>and an analysis<br>and an analysis<br>and an an an an an an an an an an an an an | LIVRE Psychothérapies corporelles : fondements et méthodes Heller, Michel 1949- (créateur_trice) Bruxelles : De Boeck Université 2008 III Disponible à HETS (Genève) HETS-GE : livres libre-accès (616.891 6 HEL IESA 21814) et d'autres localisations > |                                                      |
|----------------------------------------------------------------------------------------------------|----------------------------------------------------------------------------------------------------|------------------------------------------------------|
| Haut<br>Retrait sur place                                                                                                    | Retrait sur place         DEMANDER:         Prêt         Filtres: localisation * volume * année * Description *         X Effacer                                                                                                    |                                                      |
| Options de<br>demande<br>supplémentaires<br>Liens                                                                                                    | Image: Construct       P HETS (Genève)         Disponible, HETS-GE : livres libre-accès ; 616.891 6 HEL IESA 21814                                                                                                    | Les bibliothèques de la                              |
| Détails<br>Envoyer vers                                                                                                    | HEDS (VS-Sion)     Disponible, VS HEDS SION/Ouvrages; 615.851 HEL                                                                                                    | HES-SO qui<br>possèdent le<br>document               |
| Etagère virtuelle                                                                                                    | HESS (Fribourg)         Disponible, dépot; HEF-TS 9465 HEF-TS 9465                                                                                                    |                                                      |
|                                                                                                    | Retrait sur place dans d'autres bibliothèques v                                                                                                    | J                                                    |
|                                                                                                    | Gratuit  PH - HEP                                                                                                    |                                                      |
|                                                                                                    | Disponible dans l'institution           Université de Genève                                                                                                    | Autres bibliothèques<br>qui possèdent le<br>document |
|                                                                                                    | Disponible dans l'institution                                                                                                    |                                                      |
|                                                                                                    | Disponible dans l'institution                                                                                                    |                                                      |

Sous *Retrait sur place,* la liste des bibliothèques de la HES-SO qui possèdent le document dans leurs collections s'affiche. Vous voyez aussi si le document est Disponible.

Cliquez sur *Retrait sur place dans d'autres bibliothèques* pour visualiser les autres bibliothèques qui possèdent le document.

Dans notre cas, nous voyons que la bibliothèque de la HEdS-Genève site Champel ne possède pas le document, mais qu'il est disponible dans d'autres bibliothèques.

3. Pour les bibliothèques HES-SO : cliquez sur le bouton *Prêt* et un formulaire s'ouvre. Indiquez à l'aide de la liste déroulante sous *Bibliothèque de retrait*, la bibliothèque dans laquelle vous souhaitez retirer votre document. Puis, cliquez sur *Envoyer la commande*.

|                                                               | Retrait sur place                         |                                            |
|---------------------------------------------------------------|-------------------------------------------|--------------------------------------------|
| Haut                                                          | DEMANDER : Prêt  Retour aux localisations |                                            |
| Retrait sur place<br>Options de<br>demande<br>supplémentaires | Demande<br>Type de matériel<br>Livre      | Bibliothèque de retrait<br>* HETS (Genève) |
| Liens                                                         |                                           | Commentaire                                |
| Envoyer vers                                                  |                                           | Q Rafraichir le formulaire                 |
| Etagère virtuelle                                             |                                           | Envoyer la commande                        |
|                                                               | Retrait sur place dans d'autres biblic    | othèques 🗸                                 |

4. Pour les bibliothèques hors HES-SO : cliquez sous *Retrait sur place dans d'autres bibliothèques*, puis sur *Prêt* sur le nouvel affichage. Un formulaire prérempli s'affiche, cliquez uniquement sur *Envoyer la commande.* 

**Attention :** Si le bouton *Prêt* n'apparaît pas, cela signifie que l'option n'est pas possible pour cette bibliothèque.

5. Dans les deux cas : un message de confirmation s'affiche. Dès que votre demande est traitée, vous recevez un courriel vous invitant à venir récupérer le document dans la bibliothèque de retrait sélectionnée.

Votre demande a été enregistrée avec succès

Si le document dans la bibliothèque de retrait est indisponible, une demande de réservation à votre nom sera créée. Les demandes de retrait pour des documents disponibles (mise de côté) ou indisponibles (réservation) sont gratuites, quelle que soit la bibliothèque.

### Livraison de documents entre les bibliothèques

Certaines bibliothèques proposent des options de livraison de document. Il est donc possible de faire venir un document au Centre de documentation (site Champel ou site Caroubiers) ou dans d'autres bibliothèques.

Attention : Merci de vous référer à la partie Tarifs de ce document pour les frais.

#### La livraison est utile :

- Si le document voulu n'est pas disponible au Centre de documentation (Champel ou Caroubiers)
- Si vous ne voulez/pouvez pas vous déplacer dans une autre bibliothèque pour un retrait sur place (voir partie Retrait sur place et Retrait sur place dans d'autres bibliothèques).

Pour cela :

- 1. Allez sur <u>swisscovery|HES-SO</u> et lancez votre recherche en sélectionnant le profil de recherche *swisscovery* ou *swisscovery plus* (voir section correspondante ci-dessus)
- 2. Cliquez sur le titre du document. Sous la section *Options de demande supplémentaires*, vous voyez un certain nombre d'informations :

| þ | Demander par navette ou par envoi postal<br>Livré en 3 jour(s) ouvrable(s) | Récapitulatif                   |
|---|----------------------------------------------------------------------------|---------------------------------|
|   | Coût: 6.0 CHF                                                              |                                 |
|   | Lieu de retrait : 💊                                                        | Sélectionner le lieu de retrait |
|   | Demander                                                                   |                                 |

3. Cliquez sur Sélectionner le lieu de retrait. Un formulaire s'ouvre.

| Lieu de retrait :                                           |                                           |  |
|-------------------------------------------------------------|-------------------------------------------|--|
| Retrait à la<br>bibliothèque                                | Adresse Adresse<br>privée professionnelle |  |
| + HES-SO                                                    | <b></b>                                   |  |
| <mark>Bibliothèque de retrait</mark><br>★ HEDS (GE-Champel) | <u> </u>                                  |  |

Cochez Retrait à la bibliothèque, puis indiquez HES-SO sous Institution de retrait et la bibliothèque voulue sous Bibliothèque de retrait. Cliquez ensuite sur Sélectionner.

Pour les prochaines demandes, vos paramètres seront sauvegardés et s'afficheront chaque fois que vous ferez une demande.

4. Une fenêtre de chargement des options s'affiche

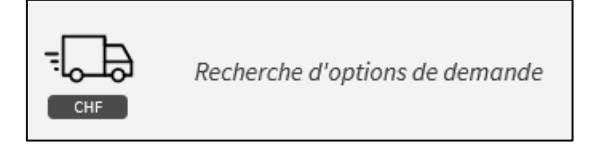

5. Un récapitulatif de votre demande s'affiche. Vérifiez que tout soit ok, puis cliquez sur demander.

Attention : Notre système informatique ne permet pas un calcul correct des frais. Pour savoir les tarifs, référez-vous aux <u>Directives swisscovery HES-SO HEdS Genève</u> et ne vous basez pas sur le visuel swisscovery.

| Options d | e demande supplémentaires Détails sur les coûts >                                                                                     |  |  |  |  |  |  |  |
|-----------|----------------------------------------------------------------------------------------------------|--|--|--|--|--|--|--|
| TE CHF    | Demander par navette ou par envoi postal         Livré en 3 jour(s) ouvrable(s)         Durée de prêt: 28 jours         Coût: 6.0 CHF |  |  |  |  |  |  |  |
|           | Lieu de retrait : 🗣 HES-SO - HEDS (GE-Champel)                                                                                        |  |  |  |  |  |  |  |
|           | Demander                                                                                                    |  |  |  |  |  |  |  |
|           |                                                                                                    |  |  |  |  |  |  |  |

6. Un message de confirmation s'affiche. Dès que votre demande sera traitée, vous recevez un courriel vous invitant à venir récupérer le document dans la bibliothèque de retrait sélectionnée.

| Votre demande a été enregistrée avec succès |
|---------------------------------------------|
|                                             |

# Compte lecteur : suivi des demandes

En cliquant sur Mes demandes, vous pouvez visualiser vos demandes en cours.

| swisscovery | so         | Nouvelle<br>recherche      | Bibliothèques<br>de la HES-SO | Ressources<br>électroniques | Aide   |                                                   | 949<br>949<br>949 | Bossi, Natacha 🗸 DE FR IT EN                         |
|-------------|------------|----------------------------|-------------------------------|-----------------------------|--------|---------------------------------------------------|-------------------|------------------------------------------------------|
|             | Rechercher |                            |                               |                             |        | / HES-SO 👻 🔎                                      | Re                | CONNECTÉ COMME :<br>Bossi, Natacha Fermer la session |
|             |            |                            |                               |                             |        |                                                   |                   | Mes prêts<br>Mes demandes                            |
|             |            | swissco                    | very H                        | IES-S                       | 0      | SLSP Courier News                                 | 9                 | 🚀 Mes Favoris<br>😗 Historique de recherche           |
|             |            | Haute Ecole<br>Occidentale | Spéciali                      | sée de S                    | Suisse | Un nouveau moyen de<br>demander des<br>ressources |                   | 🔇 Langue d'affichage : Français                      |

Vous pouvez annuler une demande en cliquant sur *Annuler* (si celle-ci n'est pas encore en traitement).

| APERCU PRÊTS DEMAND                                   | DES FRAIS                                              | BLOCAGES + MESSAGES | S INFORMATIO  | NS PERSONNELLES |
|-------------------------------------------------------|--------------------------------------------------------|---------------------|---------------|-----------------|
| Demandes                                              |                                                        | Type de demande     | ▼ Trier par ▼ | ≡≎              |
| 1 demande(s)                                          |                                                        |                     | Ŧ             | 000             |
| ⊥ Cette lumière d'où vient l'e…<br>Leboyer, Frédérick | DEMANDE. Deman<br>Lieu de retrait : HE<br>(GE-Champel) | nde reçue<br>DS     | X Annuler     | ∠               |

En cliquant sur la petite flèche, vous pouvez voir le processus de suivi de votre demande.

# Impossible de demander un document ?

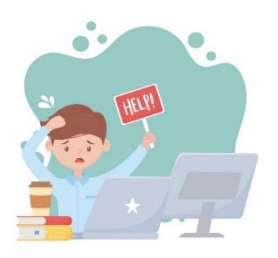

Si vous ne trouvez pas la référence qui vous intéresse dans swisscovery (recherche dans HES-SO, swisscovery et swisscovery plus), ou si vous n'arrivez pas à faire une demande, merci de contacter l'équipe du centre de documentation par courriel :

<u>centredoc.heds@hesge.ch</u> et transmettre les références du document désiré.

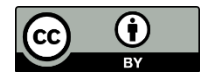